# TUTORIAL PARA PRECEPTORES

# GESTIONAR ASISTENCIAS

**Nivel Secundario** 

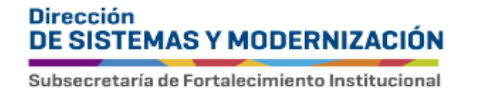

Ministerio de EDUCACIÓN

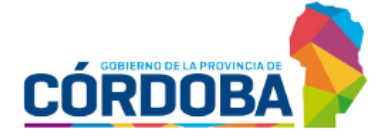

## ÍNDICE

| GESTIONAR ASISTENCIAS                                                       | 3        |
|-----------------------------------------------------------------------------|----------|
| 1. Acceso                                                                   | 4        |
| 2. Procedimiento para la gestión de asistencias                             | 5        |
| 2.1. Registrar asistencia diaria                                            | 6        |
| 2.2. Registrar asistencia contraturno                                       | 8        |
| 2.3. Feriados, días no laborables y días de no actividad                    | 12       |
| 2.4. Ver días sin registro de asistencia                                    | 13       |
| 3. Ver detalle de inasistencias                                             | 14       |
| 4. Registrar inasistencia no computable                                     | 15       |
| 5. Eliminar inasistencia no computable                                      | 17       |
| 6. Gestionar alertas - Inasistencias                                        | 18       |
| 7. Recepción de alertas                                                     | 23       |
| 8. Estudiantes con más de 30 inasistencias                                  | 24       |
| 8.1. Estado libre asistencias                                               | 25       |
| 8.2. Estado inscripto                                                       | 27       |
| 9. Estudiante con IPE finalizado o aprobado por eximición                   | 29       |
| 10. Estudiantes que superan el límite de inasistencias - solo Establecimier | ntos con |
| NRA                                                                         | 30       |

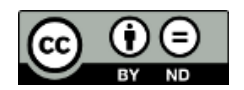

#### Sistema Gestión Estudiantes

#### **GESTIONAR ASISTENCIAS**

- El Sistema Gestión Estudiantes, en adelante SGE, permite al preceptor registrar la asistencia diaria del estudiante. Esta acción puede ser efectuada también por el director y personal autorizado.
- Para realizar la autorización puede consultar los instructivos en formato video o PDF que se encuentran alojados en http://www.cba.gov.ar/gestion-Estudiantes/ en la opción "Gestionar Personal Autorizado".

La información que se guarda en "Gestionar Asistencias" no se muestra en el Informe de Progreso Escolar (IPE).

#### **1. Acceso**

El acceso a "Gestionar Asistencias" está habilitado dentro de la sección "Institucional" del menú y desde la sección 🖾 Accesos directos dentro de la misma opción.

| LEVO ENTORNO GRÁFICO<br>DESCARGAR INSTRUCTIVO                                 | C Accesos Directos                   |                               | Buscar (mínimo 3 caraci | teres) - Ej: PAICOR |
|-------------------------------------------------------------------------------|--------------------------------------|-------------------------------|-------------------------|---------------------|
| MENU                                                                          | 1 Institucional                      |                               |                         |                     |
| A Página de Inicio                                                            |                                      |                               |                         |                     |
| 🛉 Estudiantes                                                                 | t3<br>Cambiar Estudiante de División | Gestionar Egreso por Pase     | Gestionar Ing           | greso por Pase      |
| ✓ Prematricular / Matricular                                                  |                                      |                               |                         |                     |
| Reportes                                                                      | <b>m</b>                             | <b>*</b>                      |                         |                     |
| 🏁 Progreso y Calificaciones                                                   | Gestionar Asistencias                | Gestionar Alertas Asistencias |                         |                     |
| 🏛 Institucional                                                               |                                      |                               |                         |                     |
| Cambiar Estudiante de<br>División                                             | < Volver                             |                               |                         |                     |
| 🎓 Gestionar Egreso por Pase                                                   |                                      |                               |                         |                     |
| <ul> <li>Gestionar Ingreso por Pase</li> <li>Gestionar Asistencias</li> </ul> | Estudiantes                          | Prematricular / Ma            | tricular                | Reportes            |
| 🛗 Gestionar Alertas Asistencias                                               | Clic para expandir€                  | Clic para expan               | dir€                    | Clic para           |

### 2. Procedimiento para la gestión de asistencias

Al ingresar en esta sección, buscar un "Curso", seleccionar la "Fecha" que corresponde a la inasistencia que se desea registrar y el "Tipo de Asistencia" de que se trata.

Los cursos que se muestran, son aquellos que le han sido asignados por el directivo del establecimiento desde la opción Gestionar Preceptores.

| Gestionar Asistencias |                                         |   |  |  |
|-----------------------|-----------------------------------------|---|--|--|
| -Filtros de Búsqueda  |                                         |   |  |  |
| Curso:                | Seleccione un curso                     | • |  |  |
| Fecha:                | 09/08/20                                |   |  |  |
| Tipo As               | istencia: Seleccione Tipo de Asistencia | • |  |  |
| Q Busc                | ar                                      |   |  |  |

Es posible registrar inasistencias con retroactividad, por lo que el SGE permite seleccionar fechas anteriores.

Las opciones de "Tipo Asistencia" habilitadas son diaria y contra turno.

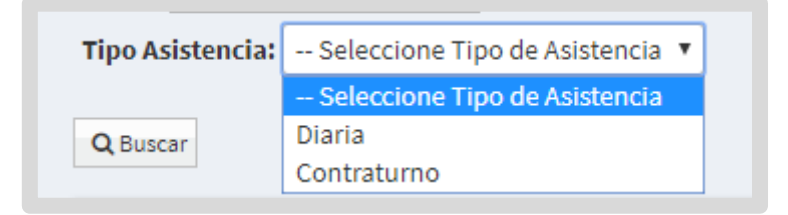

## **2.1. Registrar asistencia diaria**

Al seleccionar el tipo de asistencia "Diaria" y a continuación Q Buscar, se listan los estudiantes matriculados en el curso indicado.

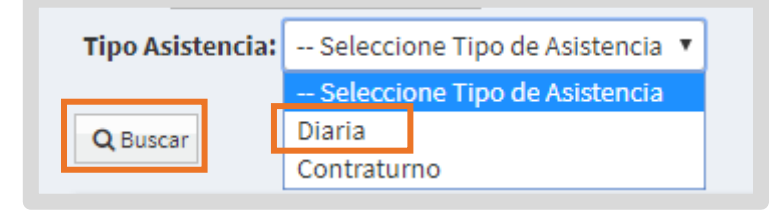

Los registros de asistencia se guardan en la fecha que se ha indicado en la búsqueda.

En los "Resultados de Búsqueda" se muestra una grilla que informa los datos del estudiante y las siguientes opciones de registro de asistencia:

- o Presente
- o Ausente justificado
- o Ausente injustificado
- Llegada tarde 1/5

- Llegada tarde 1/2
- o Llegada tarde 1
- o Inasistencia no computable

|                       |                               | N                                        |                            |          |                          |                        |                              |                                         |                    |                                  |          |
|-----------------------|-------------------------------|------------------------------------------|----------------------------|----------|--------------------------|------------------------|------------------------------|-----------------------------------------|--------------------|----------------------------------|----------|
| urso: TE              | RCER A                        | NO "A" MAÑAN                             | A (687197747)              |          |                          |                        |                              |                                         |                    |                                  |          |
| echa: 11/             | 03/201                        |                                          |                            |          |                          |                        |                              |                                         |                    |                                  |          |
| lipo Asiste           | encia:                        | Diaria                                   | ~                          |          |                          |                        |                              |                                         |                    |                                  |          |
|                       |                               |                                          |                            |          |                          |                        |                              | ≣lral                                   | Dias Sin R         | Registro de As                   | istencia |
| En la fech            | a 11/0:<br>OS DE              | 3/2024 aún no se<br>BÚSQUEDA             | e ha registrado asistencia |          |                          |                        |                              |                                         |                    |                                  |          |
| En la fech            | a 11/0:<br>OS DE              | 8/2024 aún no se<br>BÚSQUEDA             | e ha registrado asistencia |          |                          |                        |                              | Buscar:                                 |                    |                                  |          |
| En la fech            | os DE                         | 8/2024 aún no se<br>BÚSQUEDA<br>Apellido | e ha registrado asistencia | Presente | Ausente<br>Injustificado | Ausente<br>Justificado | Llegada<br>Tarde<br>1/5      | Buscar:<br>Llegada<br>Tarde<br>1/2      | Llegada<br>Tarde 1 | Inasistencia<br>No<br>Computable | Acciones |
| En la fech<br>ESULTAD | os DE<br>Sexo                 | 8/2024 aún no se<br>BÚSQUEDA<br>Apellido | e ha registrado asistencia | Presente | Ausente<br>Injustificado | Ausente<br>Justificado | Llegada<br>Tarde<br>1/5      | Buscar:<br>Llegada<br>Tarde<br>1/2      | Llegada<br>Tarde 1 | Inasistencia<br>No<br>Computable | Acciones |
| En la fech<br>ESULTAD | a 11/0:<br>OS DE<br>Sexo<br>M | 8/2024 aún no se<br>BÚSQUEDA<br>Apellido | e ha registrado asistencia | Presente | Ausente<br>Injustificado | Ausente<br>Justificado | Llegada<br>Tarde<br>1/5<br>〇 | Buscar:<br>Llegada<br>Tarde<br>1/2<br>〇 | Llegada<br>Tarde 1 | Inasistencia<br>No<br>Computable | Acciones |

Por defecto, el registro de asistencia se encuentra como "Presente", por tal motivo, solo es necesario tildar el casillero de los estudiantes que deban ser registrados en una opción diferente.

Al final de la grilla se muestra automáticamente la cantidad de estudiantes que se encuentran registrados en cada una de las opciones disponibles.

|                          |                                                                                                    |          |                 |          |                          |                        |                         | Buscar:                 |                    |                                  |          |
|--------------------------|----------------------------------------------------------------------------------------------------|----------|-----------------|----------|--------------------------|------------------------|-------------------------|-------------------------|--------------------|----------------------------------|----------|
| Nro.<br>Documento        | Sexo                                                                                                    | Apellido | Nombre          | Presente | Ausente<br>Injustificado | Ausente<br>Justificado | Llegada<br>Tarde<br>1/5 | Llegada<br>Tarde<br>1/2 | Llegada<br>Tarde 1 | Inasistencia<br>No<br>Computable | Acciones |
|                          | м                                                                                                    | BOUZA    | 10.000          | ۲        | 0                        | 0                      | 0                       | 0                       | 0                  |                                  | •2       |
| 100                      | F                                                                                                    | CASINI   |                 | ۲        | 0                        | 0                      | 0                       | 0                       | 0                  |                                  | •2       |
|                          | F                                                                                                    | MOLINA   | 100.00° (10.00) | ۲        | 0                        | 0                      | 0                       | 0                       | 0                  |                                  | •2       |
| lostrando<br>resente ( 3 | ostrando 1 a 3 de 3 registros<br>esente (3) Aus. Injust. (0) Aus. Just. (0) Llegada Tarde 1/5 (0) Llegada Tarde 1/2 (0) Llegada tarde 1: (0) Inasistencia N.C. (0) |          |                 |          |                          |                        | N.C.(0)                 |                         |                    |                                  |          |

A medida que se modifican las opciones de registro de los estudiantes, los totales se modifican.

Para guardar los cambios, seleccionar Registrar Asistencia y luego Confirmar la registración.

| ¿Registrar asistencia para curso y fecha indicada? |
|----------------------------------------------------|
| Curso: TERCER AÑO "A" MAÑANA<br>Fecha: 11/03/20    |
| ✓ Confirmar ⊘ Cancelar                             |

El SGE muestra un mensaje de confirmación.

| Información                       | ×       |
|-----------------------------------|---------|
| La asistencia se registró correct | amente. |
|                                   | Ok      |

#### **2.2. Registrar asistencia contraturno**

Al elegir "Contraturno" el SGE solicita seleccionar un "Espacio Curricular Contraturno".

Dentro de las opciones se encuentra también educación física.

| Gestionar Asistencias                                                 |
|-----------------------------------------------------------------------|
| -Filtros de Búsqueda                                                  |
| Curso: SEGUNDO AÑO "A" MAÑANA (687197747) 🗸                           |
| Fecha: 11/03/20                                                       |
| Tipo Asistencia: Contraturno                                          |
| Asignatura Contraturno:Seleccione una asignatura 🗸 🛗 Ver Contraturnos |
| Q Buscar                                                              |

Luego de seleccionar el espacio curricular, se habilita el campo "Total de Clases del Ciclo Lectivo" en el cual se muestra la cantidad de clases previstas para el Ciclo Lectivo Vigente.

| Gestionar Asistencias                                         |
|---------------------------------------------------------------|
| -Filtros de Búsqueda                                          |
| Curso: SEGUNDO AÑO "A" MAÑANA (687197747) 🗸                   |
| Fecha: 11/03/20                                               |
| Tipo Asistencia: Contraturno                                  |
| Asignatura Contraturno: EDUCACIÓN FÍSICA 🗸 🖬 Ver Contraturnos |
| Total de Clases del Ciclo Lectivo: Modificar                  |
| Q Buscar                                                      |

Si no hay datos en Total de Clases del Ciclo Lectivo, agregarlo a través del botón

Modificar

| H GESTIONAR ASISTENCIAS                                       |
|---------------------------------------------------------------|
| -Filtros de Búsqueda-                                         |
| Curso: SEGUNDO AÑO "A" MAÑANA (687197747) 🗸                   |
| Fecha: 11/03/20                                               |
| Tipo Asistencia: Contraturno                                  |
| Asignatura Contraturno: EDUCACIÓN FÍSICA V 🛱 Ver Contraturnos |
| Total de Clases del Ciclo Lectivo:     Modificar              |

El botón Modificar queda disponible para editar en cualquier momento la cantidad de clases.

Al agregar esta información, el espacio curricular pasa a formar parte del listado

que se informa al seleccionar el botón 🛗 Ver Contraturnos

| -VISUALIZAR CONTRATURNOS                  |            |                       |  |  |  |
|-------------------------------------------|------------|-----------------------|--|--|--|
| Curso: SEGUNDO AÑO "A" MAÑANA (687197747) |            |                       |  |  |  |
| LISTADO DE CONTRATURNOS:                  |            |                       |  |  |  |
| Espacio Curricular                        | Fecha Alta | Total Clases<br>Anual |  |  |  |
| BIOLOGÍA                                  | 26/6/20    | 100                   |  |  |  |
| EDUCACIÓN FÍSICA                          | 11/3/20    | 35                    |  |  |  |

Es posible eliminar un espacio curricular registrado como contraturno al seleccionar **\*** Quitar.

| Gestionar Asistencias                       |                    |
|---------------------------------------------|--------------------|
| -Filtros de Búsqueda                        |                    |
| Curso: SEGUNDO AÑO "A" MAÑANA (687197747) 🗸 |                    |
| Fecha: 11/03/20a                            |                    |
| Tipo Asistencia: Contraturno 🗸              |                    |
| Asignatura Contraturno: EDUCACIÓN FÍSICA    | Ver Contraturnos   |
| Total de Clases del Ciclo Lectivo: 35       | Modificar 🗶 Quitar |

Si se elimina un espacio curricular registrado como contraturno, se borran todos los registros de asistencias que se hayan guardado hasta el momento en ese espacio curricular.

Cuando el espacio curricular seleccionado ya tiene registrada la cantidad total de clases del Ciclo Lectivo, directamente hacer clic en QBuscar.

| Gestionar Asistencias                       |                    |
|---------------------------------------------|--------------------|
| -Filtros de Búsqueda-                       |                    |
| Curso: SEGUNDO AÑO "A" MAÑANA (687197747) 🗙 |                    |
| Fecha: 11/03/20                             |                    |
| Tipo Asistencia: Contraturno                |                    |
| Asignatura Contraturno: EDUCACIÓN FÍSICA 🗸  | 🛗 Ver Contraturnos |
| Total de Clases del Ciclo Lectivo: 35       | Modificar 🗙 Quitar |
| <b>Q</b> Buscar                             |                    |

En los "Resultados de Búsqueda" se muestra una grilla que informa los datos del estudiante y las opciones de registro de asistencia.

Por defecto, el registro de asistencia se encuentra como "Presente", por tal motivo, solo es necesario tildar el casillero de los estudiantes que deban ser registrados en una opción diferente.

Al final de la grilla se muestra automáticamente la cantidad de estudiantes que se encuentran registrados en cada una de las opciones disponibles.

Para guardar los cambios, seleccionar 🛗 Registrar Asistencia

| iro.               | Sexo                      | Apellido                          | Nombre                     | Presente | Ausente                           | Ausente | Inasistencia No | Acciones |
|--------------------|---------------------------|-----------------------------------|----------------------------|----------|-----------------------------------|---------|-----------------|----------|
| ocumento           | м                         | 100 M                             | 10000                      | 0        | <ul> <li>Injustificado</li> </ul> | O       |                 | •2       |
|                    | F                         | 1.000                             | 1010-000-0000-0000         | 0        | 0                                 | ۲       |                 | ® 🗹      |
| personal distances | F                         | NO. IN CO.                        | when Junca                 | ۲        | 0                                 | 0       |                 | •2       |
| Mostrando 1        | a 3 de 3<br><b>Aus. I</b> | registros<br>niust. (1) Aus. Just | . (1) Inasistencia N.C. (0 |          |                                   |         |                 |          |

Luego Confirmar la registración. Los registros de inasistencia se guardan en la fecha que se ha indicado en la búsqueda.

| ¿Registra              | ¿Registrar asistencia para curso y fecha indicada? |            |  |  |  |  |  |  |  |  |
|------------------------|----------------------------------------------------|------------|--|--|--|--|--|--|--|--|
| Curso: TE<br>Fecha: 11 | Curso: TERCER AÑO "A" MAÑANA FECHA: 11/03/20.      |            |  |  |  |  |  |  |  |  |
|                        | ✔ Confirmar                                        | ⊘ Cancelar |  |  |  |  |  |  |  |  |

El SGE muestra un mensaje de confirmación.

| Información                              | × |
|------------------------------------------|---|
| La asistencia se registró correctamente. |   |
| O                                        | < |

#### 2.3. Feriados, días no laborables y días de no actividad

- El SGE valida si la fecha en que se desea registrar la asistencia corresponde a un feriado, día no laborable o un día de no actividad (este último, registrado en la funcionalidad Calendario Escolar a través del botón Agregar nuevo día de no actividad).
- En el caso de seleccionar algún día que cumpla con alguna de esas condiciones, el SGE lo notifica y no permite el registro de la misma.

A continuación, se muestran algunos ejemplos de notificaciones.

| GES            | TIONAR ASISTENCIAS                                                                                |
|----------------|---------------------------------------------------------------------------------------------------|
| FILTROS        | s de Búsqueda                                                                                     |
| Curso:         | PRIMER AÑO "A" MAÑANA (687197747) 🗸                                                               |
| Fecha:         | 25/05/20                                                                                          |
| Tipo As        | istencia: Diaria 🗸                                                                                |
| <b>Q</b> Busca | ar                                                                                                |
|                |                                                                                                   |
|                |                                                                                                   |
|                |                                                                                                   |
| A No se        | puede registrar asistencia: La fecha seleccionada es FERIADO INAMOVIBLE según calendario NACIONAL |

A No se puede registrar asistencia: La fecha seleccionada es FERIADO TURISTICO segun calendario NACIONAL

🛦 No se puede registrar asistencia: La fecha seleccionada es DIA NO LABORABLE segun calendario EMPRESA 🛛

🛕 No se puede registrar asistencia: La fecha seleccionada es RECESO INVERNAL según calendario NACIONAL

### 2.4. Ver días sin registro de asistencia

Ir a Dias Sin Registro de Asistencia

A través del botón se puede acceder a un informe de los días en los que se encuentra pendiente el registro de la asistencia.

| GESTIONAR ASISTENCIAS     |                                      |
|---------------------------|--------------------------------------|
| -Filtros de Búsqueda-     |                                      |
| Curso: Fecha:             |                                      |
| Tipo Asistencia: Diaria 🗸 |                                      |
| <b>Q</b> Buscar           |                                      |
|                           | Ir a Dias Sin Registro de Asistencia |

Al ingresar se puede ver en cada mes del Ciclo Lectivo transcurrido, el total de días en los que no se ha registrado la asistencia y también el Total general.

| DIAS SIN REGISTRO DE ASISTENCIA POR CURSO                                                                                                    |
|----------------------------------------------------------------------------------------------------|
| CURSO: AÑO "A" MAÑANA (687197909)                                                                                                    |
| Listado de Dias Sin Registro de Asistencia por Curso                                                                                                    |
| Febrero: 2       Marzo: 22       Abril: 18       Mayo: 19       Junio: 20       Julio: 11       Agosto: 22       Septiembre: 19       Octubre: 20       Noviembre: 18       Diciembre: 2 |
| Total: 173                                                                                                    |

Debajo, se muestra el listado de las fechas sin registro. Cuando se realiza el registro de la asistencia en alguna de esas fechas, deja de aparecer en el listado.

| DIAS SIN REGISTRO DE    | ASISTENCIA POR CURSO          | eve Descripción      |                |             |               |                            |
|-------------------------|-------------------------------|----------------------|----------------|-------------|---------------|----------------------------|
| CURSO: AÑO "A" M        | 1AÑANA (687197909)            |                      |                |             |               |                            |
| Listado de Dias Sin Reg | ;istro de Asistencia por Curs | 50                   |                |             |               |                            |
| Febrero: 2 Marzo: 22    | Abril: 18 Mayo: 19 Junio: 20  | Julio: 11 Agosto: 22 | Septiembre: 19 | Octubre: 20 | Noviembre: 18 | Diciembre: 2<br>Total: 173 |
|                         |                               | Fecha                |                |             |               |                            |
|                         |                               | 27/02/202            |                |             |               |                            |
|                         |                               | 28/02/202            |                |             |               |                            |
|                         |                               | 01/03/202            |                |             |               |                            |

### **3. Ver detalle de inasistencias**

En la columna "Acciones" a través del ícono 🧟 es posible ver el detalle de inasistencias que posee registradas el estudiante.

| ro.<br>ocumento | \$exo | Apellido  | Nombre         | Presente | Ausente<br>Injustificado | Ausente<br>Justificado | Llegada<br>Tarde<br>1/5 | Llegada<br>Tarde<br>1/2 | Llegada<br>Tarde 1 | Inasistencia<br>No<br>Computable | Acciones |
|-----------------|-------|-----------|----------------|----------|--------------------------|------------------------|-------------------------|-------------------------|--------------------|----------------------------------|----------|
|                 | F     | 100705-00 | Provide states | 0        | ۲                        | 0                      | 0                       | 0                       | 0                  |                                  | ۲۵       |

Al seleccionar esta opción, se abre una ventana en la que se muestra toda la información registrada y además es posible filtrarla por fecha y por tipo de inasistencia.

| echa Desde:               | Fech                     | a Hasta:                 |       |          |           |  |  |  |  |  |  |
|---------------------------|--------------------------|--------------------------|-------|----------|-----------|--|--|--|--|--|--|
| ipo de Inasistencia:Selec | ione un Tipo de In       | asistencia 🔻             |       |          |           |  |  |  |  |  |  |
| Q Buscar                  |                          |                          |       |          |           |  |  |  |  |  |  |
|                           |                          |                          |       |          |           |  |  |  |  |  |  |
|                           |                          |                          |       |          |           |  |  |  |  |  |  |
| - LISTADO DE INASISTENO   | IAS                      |                          |       |          |           |  |  |  |  |  |  |
|                           |                          |                          |       |          |           |  |  |  |  |  |  |
|                           |                          |                          |       |          |           |  |  |  |  |  |  |
| Mostrar 10 • registros po | r página                 |                          |       |          |           |  |  |  |  |  |  |
| Fecha Inasistencia        | Tipo Inasis              | tencia                   | 1     | Valor    |           |  |  |  |  |  |  |
| 15/11/20                  | AUSENTE J                | USTIFICADO               |       | 1        | 1         |  |  |  |  |  |  |
| 14/11/20                  | LLEGADA T                | ARDE 1/2                 |       | 0        | ),50      |  |  |  |  |  |  |
| 13/11/20                  | LLEGADA T                | ARDE 1/5                 |       | (        | ),20      |  |  |  |  |  |  |
| 12/11/20                  | AUSENTE IN               | NJUSTIFICADO             |       | 1        | 1         |  |  |  |  |  |  |
| 11/11/20                  | AUSENTE IN               | NJUSTIFICADO             |       | 1        | 1         |  |  |  |  |  |  |
| 08/11/20                  | AUSENTE J                | USTIFICADO               |       | 1        |           |  |  |  |  |  |  |
|                           | a takun a                |                          | -     | Drowin C | iquionto  |  |  |  |  |  |  |
| Mostrando 1 a o de o re   | egistros                 |                          |       | reviais  |           |  |  |  |  |  |  |
|                           |                          |                          |       |          |           |  |  |  |  |  |  |
|                           |                          | Tipo de Inasistencia     | Valor | Cantidad | Sumatoria |  |  |  |  |  |  |
|                           |                          | AUSENTE<br>INJUSTIFICADO | 1     | 2        | 2         |  |  |  |  |  |  |
|                           |                          | AUSENTE<br>JUSTIFICADO   | 1     | 2        | 2         |  |  |  |  |  |  |
|                           |                          | LLEGADA TARDE 1/2        | 0.50  | 1        | 0.50      |  |  |  |  |  |  |
| LLEGADA TARDE 1/2 0,50 1  |                          |                          |       |          |           |  |  |  |  |  |  |
|                           | LLEGADA TARDE 1/5 0,20 1 |                          |       |          |           |  |  |  |  |  |  |
|                           | TOTALES 4,70             |                          |       |          |           |  |  |  |  |  |  |

#### 4. Registrar inasistencia no computable

La casilla de selección de la columna llamada "Inasistencia No Computable" se encuentra deshabilitada para su selección.

Para registrar una inasistencia no computable, seleccionar el ícono en la columna "Acciones".

| RESULTADO         | DS DE  | BÚSQUEDA          |                           |              |                          |                        |                         |                         |                    |                                  |            | -                |       |
|-------------------|--------|-------------------|---------------------------|--------------|--------------------------|------------------------|-------------------------|-------------------------|--------------------|----------------------------------|------------|------------------|-------|
|                   |        |                   |                           |              |                          |                        |                         | Buscar                  | rt                 |                                  |            |                  |       |
| Nro.<br>Documento | Sexo   | Apellido          | Nombre                    | Presente     | Ausente<br>Injustificado | Ausente<br>Justificado | Llegada<br>Tarde<br>1/5 | Llegada<br>Tarde<br>1/2 | Llegada<br>Tarde 1 | Inasistencia<br>No<br>Computable | Acciones   |                  |       |
| 107907            | м      | CUEVAS            | ALAN PATRICIO             | 0            | 0                        | ۲                      | 0                       | 0                       | 0                  | 0                                | ۵¢         |                  |       |
| Mostrando         | 1a1c   | de 1 registros    |                           |              |                          |                        |                         |                         |                    |                                  | Cargar Ina | sistencia No Com | putak |
| resente ( 0       | ) Au   | ıs. Injust. (0) 🛛 | Aus. Just. (1) Llegada Ta | arde 1/5 ( 0 | ) Llegada Ta             | arde 1/2 ( 0 )         | ) Llegad                | a tarde 1               | :(0) In            | asistencia N                     | I.C.(0)    |                  |       |
| 📾 Actualiz        | ar Aci | stencia           |                           |              |                          |                        |                         |                         |                    |                                  |            |                  |       |
| m Accualiz        |        | sterreita         |                           |              |                          |                        |                         |                         |                    |                                  |            |                  |       |

Se abre una ventana en la cual se debe indicar "Fecha Desde" y "Fecha Hasta" que tiene lugar la inasistencia y el "Tipo de Inasistencia" de que se trata y seleccionar

|   | - |   |   |    |    |   |   |
|---|---|---|---|----|----|---|---|
| - | D | 0 |   | 10 | +- |   | • |
| • | n | - | u | 15 | u  | 0 |   |
| - |   | - | ~ |    |    | _ |   |
|   |   |   |   |    |    |   |   |

| -Registro de Inasiste    | ncia No Computable              |                                     |            |
|--------------------------|---------------------------------|-------------------------------------|------------|
|                          |                                 |                                     |            |
| Curso: PRIMER AÑO "A" MA | ÑANA (687197751)                |                                     |            |
| Estudiante:              | v (teres)                       |                                     |            |
| Fecha Desde: 03/05/2021  |                                 |                                     |            |
| Fecha Hasta: 01/06/2021  |                                 |                                     |            |
| Tino de Inasistencia:Se  | eccione un Tipo de Inasistencia | · •                                 |            |
| ✓ Registrar              | eccione un Tipo de Inasistencia |                                     |            |
| LICE                     | NCIA POR MATERNIDAD             |                                     |            |
| -LISTADO DE INASISTE     | NCIA POR PATERNIDAD             |                                     |            |
|                          |                                 |                                     |            |
| Facha Danda              | Contro Honto                    | Tion de Transieter de               | - Antinene |
| Fecha Desde              | Fecha Hasta                     | nipo de Inasistencia                | Acciones   |
|                          | 11                              | o nay datos disponibles en la tabla |            |
|                          |                                 |                                     |            |

#### El SGE confirma la registración

| - REGISTRO DE INASIS      | tencia No Computable- |                                  |           | - 🔀 |
|---------------------------|-----------------------|----------------------------------|-----------|-----|
| Curso: PRIMER AÑO "A"     | MAÑANA (687197751)    |                                  |           |     |
| Estudiante:               | ana di mana ang       | •                                |           |     |
| Fecha Desde: 03/05/202    | 1                     |                                  |           |     |
| Fecha Hasta: 01/06/202    | 1                     |                                  |           |     |
| Tipo de Inasistencia: 🛛 🗌 | CENCIA POR PATERNIDAD | <b>▼</b>                         |           |     |
| ✓ Registrar               |                       |                                  |           |     |
| – Listado de Inasis       | tencias No Computable | 2                                |           |     |
| Fecha Desde               | Fecha Hasta           | Tipo de Inasistencia             | Acciones  | 1   |
|                           |                       | LICENCIA DOD DATEDNIDAD          | Elizainar |     |
| 3/5/2021                  | 1/6/2021              | LICENCIA POR PATERNIDAD          |           |     |
| 3/5/2021                  | 1/6/2021              |                                  |           |     |
| 3/5/2021                  | 1/6/2021              |                                  |           | J   |
| 3/5/2021                  | 1/6/2021              |                                  |           | J   |
| 3/5/2021                  | 1/6/2021<br>Se guard  | laron los cambios correctamente. |           |     |
| 3/5/2021                  | 1/6/2021<br>Se guard  | laron los cambios correctamente. |           |     |

Al cerrar la ventana, la casilla que corresponde a la columna "Inasistencia No Computable" queda automáticamente seleccionada en los días que comprenda dicha inasistencia.

|                   |      |          |               |          |                          |                        |                         | Buscar:                 |               |              |          |
|-------------------|------|----------|---------------|----------|--------------------------|------------------------|-------------------------|-------------------------|---------------|--------------|----------|
| Nro,<br>Documento | Sexo | Apellido | Nombre        | Presente | Ausente<br>Injustificado | Ausente<br>Justificado | Llegada<br>Tarde<br>1/4 | Llegada<br>Tarde<br>1/2 | Retiro<br>1/2 | Inasistencia | Acciones |
| 1000              |      | 1.000    | JOELI         |          |                          |                        |                         |                         |               |              | •7       |
|                   | 100  | 1000     | MATIAS ANDRES | ۲        | 0                        | 0                      | 0                       | 0                       | 0             |              | •7       |

#### 5. Eliminar inasistencia no computable

Para eliminar una inasistencia no computable registrada por error, ingresar a "Gestionar Asistencias" buscar al estudiante y seleccionar el ícono 🕼 en la columna "Acciones".

|                   |      |          |              |          |                          |                        |                         | Buscar:                 |               |                                  |          |
|-------------------|------|----------|--------------|----------|--------------------------|------------------------|-------------------------|-------------------------|---------------|----------------------------------|----------|
| iro.<br>Jocumento | Sexo | Apellido | Nombre       | Presente | Ausente<br>Injustificado | Ausente<br>Justificado | Llegada<br>Tarde<br>1/4 | Llegada<br>Tarde<br>1/2 | Retiro<br>1/2 | Inasistencia<br>No<br>Computable | Acciones |
| 10.000            | 10   | 1.020    | JOELI        |          |                          |                        |                         |                         |               |                                  | • 🕫      |
|                   | 100  | 1000     | MATIASANDRES | ۲        | 0                        | 0                      | 0                       | 0                       | 0             |                                  | •7       |

En el "Listado de Inasistencias No Computables" buscar la que se desea quitar y seleccionar Eliminar.

| Registro de Inasis                                                      | TENCIA NO COMPUTABLE               |                      |          |
|-------------------------------------------------------------------------|------------------------------------|----------------------|----------|
| Curso:<br>Estudiante:<br>Fecha Desde: 05/03/20<br>Fecha Hasta: 09/03/20 | nilas (anoma)<br>(2704-04533)<br>1 | <b>▼</b>             |          |
| Tipo de Inasistencia: El                                                | NFERMEDAD                          | ~                    |          |
| LISTADO DE ÎNASIS                                                       | TENCIAS NO COMPUTABLES             |                      |          |
| Fecha Desde                                                             | Fecha Hasta                        | Tipo de Inasistencia | Acciones |
| - to to                                                                 | a ta ta an a                       |                      |          |

El registro de la inasistencia no computable eliminado deja de aparecer en el SGE.

| LISTADO DE INASIS | TENCIAS NO COMPUTABLES |                                      |          |
|-------------------|------------------------|--------------------------------------|----------|
|                   |                        |                                      |          |
| Fecha Desde       | Fecha Hasta            | Tipo de Inasistencia                 | Acciones |
|                   | N                      | lo hav datos disponibles en la tabla |          |

#### 6. Gestionar alertas - Inasistencias

Al alcanzar cierta cantidad de inasistencias, el SGE alerta dicha situación a quien se encuentra encargado de registrarlas y consulta si desea enviar un comunicado a la dirección de correo electrónico de la persona que se encuentra registrada en el SGE como "Contacto" al momento de matricular al estudiante. (Ver tutorial 002-Matricular Estudiante)

Si selecciona si el SGE deriva directamente a la sección "Gestionar Alertas Inasistencias".

| Información                                                                                      | ×     |
|--------------------------------------------------------------------------------------------------|-------|
| Se registraron las siguientes alertas de inasistencia:                                           |       |
| El estudiante <b>en la seconda de la seconda</b> ) ha alcanzado las 3 Inasistencias Injustificad | las   |
| ¿Desea gestionarlas en este momento?                                                             |       |
|                                                                                                  | Si No |

También es posible acceder a "Gestionar Alertas Inasistencias" en cualquier momento, desde el menú lateral o desde la sección de accesos directos en la página principal.

| MENU                                | 🏛 Institucional                     |                           |                                   |
|-------------------------------------|-------------------------------------|---------------------------|-----------------------------------|
| 🆀 Página de Inicio                  |                                     |                           |                                   |
| 🛉 Estudiantes                       | 🔁<br>Cambiar Estudiante de División | Gestionar Egreso por Pase | Gestionar Ingreso por Pase        |
| 🗸 Prematricular / Matricular        |                                     |                           |                                   |
| 🖹 Reportes                          | Ê                                   | m                         | m                                 |
| 🛤 Progreso y Calificaciones         | Gestionar Asistencias               | Visualizar Inasistencias  | Gestionar Alertas - Inasistencias |
| 🏛 Institucional                     |                                     |                           |                                   |
| 🞝 Cambiar Estudiante de<br>División | <ul> <li>✓ Volver</li> </ul>        |                           |                                   |
| ➔ Gestionar Egreso por Pase         |                                     |                           |                                   |
| 🕤 Gestionar Ingreso por Pase        | Estudiantes                         | Dromotriculor / Notric    | Benertes                          |
| 🛗 Gestionar Asistencias             | Estudiantes                         | Prematricular / Matric    | Reportes                          |
|                                     | Clic para expandir <del>O</del>     | Clic para expandir        | Clic p                            |
| 🛱 Gestionar Alertas -               | Progreso y Calificaciones           | Institucional             | Analíticos                        |

Las alertas se generan automáticamente al presentarse alguna de las siguientes situaciones.

Es decisión del Establecimiento enviarlas o no, al Vínculo Familiar registrado en el SGE.

| Ausencias | Justificadas | Injustificadas |
|-----------|--------------|----------------|
| 3         |              | Х              |
| 5         |              | Х              |
| 10        | Х            | Х              |
| 20        | Х            | Х              |
| + 30      | Х            | Х              |

Para ver los estudiantes que poseen alertas pendientes de comunicar es posible filtrar por "Curso", por "Estudiante" (con su apellido o número de documento), por "Tipo de Asistencia", por "Cantidad de Inasistencias" y por "Estado" en que se encuentra la alerta.

| 50                                  | Todos los Curs                                | rsos                |              |           |          | ~     |         |         |             |
|-------------------------------------|-----------------------------------------------|---------------------|--------------|-----------|----------|-------|---------|---------|-------------|
| mero Documento:                     | Ej: 46584215                                  |                     |              |           |          |       |         |         |             |
| ellido:                             | Ej: Brandan                                   |                     |              |           |          |       |         |         |             |
| o Asistencia:                       | Seleccione Tip                                | īpo de Inas         | istencia 🗸   |           |          |       |         |         |             |
| itidad<br>sistencias:               | Todas                                         | ~                   |              |           |          |       |         |         |             |
| ado:                                | Pondionto                                     | ~                   |              |           |          |       |         |         |             |
| Buscar<br>SUITADOS DE BÛ            | SQUEDA                                        |                     |              |           |          |       |         |         |             |
| Buscar<br>SULTADOS DE BÚ<br>Alertas | ISQUEDA                                       |                     |              |           |          |       |         |         |             |
| Buscar<br>SULTADOS DE BÚ<br>Alertas | Inasistencias                                 | página              |              |           |          |       | Buscar: |         |             |
| Buscar<br>SULTADOS DE BÚ<br>Alertas | SQUEDA Inasistencias  registros por Tipo Doc. | página<br>Sexo Apel | lido Nombres | Grado/Año | División | Turno | Buscar: | Enviado | Seleccionar |

| En esta última opción, | , seleccionar "Estac | lo Pendiente" y | <b>Q</b> Buscar |
|------------------------|----------------------|-----------------|-----------------|
|                        | Estado:              | Enviado         | N               |
|                        |                      | Pendiente       | 43              |
|                        | Q Buscar             | Enviado         |                 |
|                        |                      |                 |                 |

En los "Resultados de Búsqueda" se listan los estudiantes que corresponden a los datos ingresados. En el ejemplo, en la pestaña Alertas se muestra a un estudiante que posee 3 inasistencias injustificadas lo cual se encuentra informado en la columna "Alerta". En la columna "Enviado" la letra "N" indica que no ha sido comunicado al tutor.

Para enviarlo, tildar el casillero de la columna "Seleccionar".

| ULTADOS DI        | e Búsquet     | )A      |           |                  |           |          |       |                                   |           |             |
|-------------------|---------------|---------|-----------|------------------|-----------|----------|-------|-----------------------------------|-----------|-------------|
| Alertas           | 🛔 Inasiste    | ncias   |           |                  |           |          |       |                                   |           |             |
| Mostrar 10        | 0 💙 regis     | tros p  | or página |                  |           |          | Buse  | ari                               |           |             |
| Nro.<br>Documento | Tipo Doc.     | Sexo    | Apellido  | Nombres          | Grado/Año | División | Turno | Alerta                            | Enviado   | Seleccionar |
| 100 March 100     | DNI           | F       |           | NUMBER OF STREET | PRIMERAÑO | А        | TARDE | 3 Inasistencias<br>Injustificadas | N         |             |
| Mostrando J       | La 1 de 1 reg | gistros |           |                  |           |          | Prir  | mero Previa 1                     | Siguiente | Último      |
| 🔄 Enviar Noti     | ificaciones   |         |           |                  |           |          |       |                                   |           |             |
|                   |               |         |           |                  |           |          |       |                                   |           |             |

#### El SGE informa el envío realizado

| Información                                   | ×  |
|-----------------------------------------------|----|
| Las notificaciones se enviaron correctamente. |    |
|                                               | Ok |

El estudiante deja de aparecer en el listado de "Estado Pendiente".

| Alertas        | Inasistencias    |           |          |         |                   |          |       |         |        |          |             |
|----------------|------------------|-----------|----------|---------|-------------------|----------|-------|---------|--------|----------|-------------|
| Mostrar 10     | registros        | por págiı | ıa       |         |                   |          |       | Buscar: |        |          |             |
| Iro. Documento | Tipo Doc.        | Sexo      | Apellido | Nombres | Grado/Año         | División | Turno | Alerta  | E      | nviado   | Seleccionar |
|                |                  |           |          | N       | o hay datos dispo | onibles. |       |         |        |          |             |
| Aostrando 0 a  | 0 de 0 registros |           |          |         |                   |          |       | Primero | Previa | Siguient | é Último    |

Pasa a formar parte de los que se encuentran en Estado "Enviado". Se lo puede encontrar al filtrar por ese estado.

| Estado:  | Enviado   | • |
|----------|-----------|---|
|          | Pendiente |   |
| Q Buscar | Enviado   |   |

En este listado, la letra "S" de la columna "Enviado" indica que se ha realizado el envío.

| 50:                                                                   | Todos los Cu                                              | Jrsos      |   |         |           | ~    |              |        |         |
|-----------------------------------------------------------------------|-----------------------------------------------------------|------------|---|---------|-----------|------|--------------|--------|---------|
| mero Documento                                                        | Ej: 46584215                                              |            |   |         |           |      |              |        |         |
| ellido:                                                               | Ej: Brandan                                               |            |   |         |           |      |              |        |         |
| o Asistencia:                                                         | Diaria                                                    |            | ~ |         |           |      |              |        |         |
| itidad<br>sistencias:                                                 | Todas                                                     | ~          |   |         |           |      |              |        |         |
| obe                                                                   | Environde.                                                |            |   |         |           |      |              |        |         |
| , <sup>Buscar</sup><br>SULTADOS DE B                                  | ÚSQUEDA                                                   | ¥          |   |         |           |      |              |        |         |
| Buscar<br>SULTADOS DE B                                               | ÚSQUEDA                                                   | ~          |   |         |           |      |              |        |         |
| Buscar<br>SULTADOS DE B<br>Alertas                                    | ÚSQUEDA<br>Inasistencias                                  | r página   |   |         |           | Busc | ar:          |        |         |
| Buscar<br>SULTADOS DE B<br>Alertas<br>Mostrar 10<br>Nro.<br>Documento | ÚSQUEDA<br>Inasistencias<br>✓ registros po<br>po Doc. Sex | o Apellido |   | Nombres | Grado/Año | Busc | ar:<br>Turno | Alerta | Enviado |

| En la pestaña 🕯   | Inasistencias | en la  | columna     | "Acciones"  | al seleccionar | el ícono | es |
|-------------------|---------------|--------|-------------|-------------|----------------|----------|----|
| posible ver el "D | etalle de li  | nasist | tencias" re | egistradas. |                |          |    |

| ILTADOS DE BÚSQUEDA                       |             |              |                 |            |          |        |             |       |          |
|-------------------------------------------|-------------|--------------|-----------------|------------|----------|--------|-------------|-------|----------|
| <b>A</b> lertas                           | <b>≗</b> In | nasistencias |                 |            |          |        |             |       |          |
| Mostrar 10 v registros por página Buscar: |             |              |                 |            |          |        |             |       |          |
| Nro.<br>Documento                         | Sexo        | Apellido     | Nombres         | Grado/Año  | División | Turno  | Contraturno | Total | Acciones |
| ****                                      | F           |              | 800.00.<br>Web3 | PRIMER AÑO | A        | TARDE  |             | 3     | 8        |
|                                           | F           | 1905         | 20.000<br>2010  | QUINTO AÑO | A        | MAÑANA |             | 1     | 8        |

Este es un ejemplo de detalle de inasistencias:

| Estudiante:                                                                                           | 100.000                                                                                                    |                                                                                                    |                                 |                              |                                                            |  |
|----------------------------------------------------------------------------------------------------|----------------------------------------------------------------------------------------------------|----------------------------------------------------------------------------------------------------|---------------------------------|------------------------------|------------------------------------------------------------|--|
| echa Desde:                                                                                           | Fecha Ha                                                                                                    | sta:                                                                                                    |                                 |                              |                                                            |  |
| lipo de Inasistencia: 🔤 Selé                                                                          | eccione un Tipo de Inasiste                                                                                          | encia 🗸                                                                                                    |                                 |                              |                                                            |  |
| <b>Q</b> Buscar                                                                                       |                                                                                                    |                                                                                                    |                                 |                              |                                                            |  |
| – Listado de Inasiste                                                                                 | NCIAS                                                                                                    |                                                                                                    |                                 |                              |                                                            |  |
|                                                                                                    |                                                                                                    |                                                                                                    |                                 |                              |                                                            |  |
| Mostrar 10 🗸 registros                                                                                | por página                                                                                                    |                                                                                                    |                                 |                              |                                                            |  |
|                                                                                                    |                                                                                                    |                                                                                                    |                                 |                              | talor                                                      |  |
| Fecha Inasistencia                                                                                    | Tipo Inasistenci                                                                                                    | a                                                                                                    |                                 |                              |                                                            |  |
| Fecha Inasistencia<br>27/5/2021                                                                       | Tipo Inasistenci<br>LLEGADA TARDE                                                                                    | a<br>: 1/5                                                                                                    |                                 | C                            | ),20                                                       |  |
| Fecha Inasistencia<br>27/5/202<br>26/5/202                                                            | Tipo Inasistenci<br>LLEGADA TARDE<br>AUSENTE INJUS                                                                   | a<br>: 1/5<br>TIFICADO                                                                                                    |                                 | C<br>1                       | ),20                                                       |  |
| Fecha Inasistencia<br>27/5/2021<br>26/5/2021<br>5/4/202                                               | Tipo Inasistenci<br>LLEGADA TARDE<br>AUSENTE INJUS<br>LLEGADA TARDE                                                  | a<br>: 1/5<br>TIFICADO<br>: 1                                                                                                    |                                 | 0<br>t<br>t                  | ),20<br>L                                                  |  |
| Fecha Inasistencia<br>27/5/2021<br>26/5/2021<br>5/4/202<br>2/4/202                                    | Tipo Inasistenci<br>LLEGADA TARDE<br>AUSENTE INJUS<br>LLEGADA TARDE<br>LLEGADA TARDE                                 | a<br>: 1/5<br>TIFICADO<br>: 1<br>: 1/2                                                                                                    |                                 | 0<br>t<br>t<br>0             | ),20<br>L<br>L<br>),50                                     |  |
| Fecha Inasistencia<br>27/5/2021<br>26/5/2021<br>5/4/202<br>2/4/202<br>1/4/202                         | Tipo Inasistenci<br>LLEGADA TARDE<br>AUSENTE INJUS<br>LLEGADA TARDE<br>LLEGADA TARDE<br>AUSENTE INJUS                | a<br>: 1/5<br>TIFICADO<br>: 1<br>: 1/2<br>TIFICADO                                                                                        |                                 | 0<br>t<br>1<br>0<br>1        | ),20<br>L<br>L<br>),50<br>L                                |  |
| Fecha Inasistencia<br>27/5/2021<br>26/5/2021<br>5/4/202<br>2/4/202<br>1/4/202<br>Mostrando 1 a 5 de 5 | Tipo Inasistenci<br>LLEGADA TARDE<br>AUSENTE INJUS<br>LLEGADA TARDE<br>LLEGADA TARDE<br>AUSENTE INJUS<br>registros   | a<br>1/5<br>TIFICADO<br>1<br>1<br>1/2<br>TIFICADO                                                                                         | F                               | revia1S                      | ),20<br>1<br>1,50<br>1,50                                  |  |
| Fecha Inasistencia<br>27/5/2021<br>26/5/2021<br>5/4/202<br>2/4/202<br>1/4/202<br>Mostrando 1 a 5 de 5 | Tipo Inasistenci<br>LLEGADA TARDE<br>AUSENTE INJUS'<br>LLEGADA TARDE<br>LLEGADA TARDE<br>AUSENTE INJUS'<br>registros | a<br>1/5<br>TIFICADO<br>1<br>1<br>1/2<br>TIFICADO                                                                                         | F                               | revia1S                      | ),20<br>L<br>),50<br>L<br>iguiente                         |  |
| Fecha Inasistencia<br>27/5/2021<br>26/5/2021<br>5/4/202<br>2/4/202<br>1/4/202<br>Mostrando 1 a 5 de 5 | Tipo Inasistenci<br>LLEGADA TARDE<br>AUSENTE INJUS'<br>LLEGADA TARDE<br>LLEGADA TARDE<br>AUSENTE INJUS'<br>registros | a<br>: 1/5<br>TIFICADO<br>: 1<br>: 1/2<br>TIFICADO<br>o de Inasistencia                                                                   | F                               | Cantidad                     | ),20<br>L<br>),50<br>L<br>Sumatoria                        |  |
| Fecha Inasistencia<br>27/5/2021<br>26/5/2021<br>5/4/202<br>2/4/202<br>1/4/202<br>Mostrando 1 a 5 de 5 | Tipo Inasistenci<br>LLEGADA TARDE<br>AUSENTE INJUS'<br>LLEGADA TARDE<br>LLEGADA TARDE<br>AUSENTE INJUS'<br>registros | a<br>1/5<br>TIFICADO<br>1<br>1/2<br>TIFICADO<br>de Inasistencia<br>SENTE<br>JSTIFICADO                                                    | F<br>Valor<br>1                 | Cantidad                     | ),20<br>L<br>),50<br>L<br>Sumatoria<br>2                   |  |
| Fecha Inasistencia<br>27/5/2021<br>26/5/2021<br>5/4/202<br>2/4/202<br>1/4/202<br>Mostrando 1 a 5 de 5 | Tipo Inasistenci<br>LLEGADA TARDE<br>AUSENTE INJUS<br>LLEGADA TARDE<br>LLEGADA TARDE<br>AUSENTE INJUS<br>registros   | a<br>1/5<br>1/5<br>1/2<br>1/2<br>TIFICADO<br>0 de Inasistencia<br>SENTE<br>JSTIFICADO<br>GADA TARDE 1                                     | F<br>Valor<br>1                 | Cantidad                     | Sumatoria                                                  |  |
| Fecha Inasistencia<br>27/5/2021<br>26/5/2021<br>5/4/202<br>2/4/202<br>1/4/202<br>Mostrando 1 a 5 de 5 | Tipo Inasistenci<br>LLEGADA TARDE<br>AUSENTE INJUS<br>LLEGADA TARDE<br>LLEGADA TARDE<br>AUSENTE INJUS<br>registros   | a<br>1/5<br>1/5<br>1/2<br>1/2<br>TIFICADO<br>0 de Inasistencia<br>SENTE<br>JSTIFICADO<br>GADA TARDE 1<br>GADA TARDE 1/2                   | Valor<br>1<br>1,0,50            | Cantidad                     | Sumatoria<br>2<br>1<br>0,50                                |  |
| Fecha Inasistencia<br>27/5/2021<br>26/5/2021<br>5/4/202<br>2/4/202<br>1/4/202<br>Mostrando 1 a 5 de 5 | Tipo Inasistenci<br>LLEGADA TARDE<br>AUSENTE INJUS'<br>LLEGADA TARDE<br>LLEGADA TARDE<br>AUSENTE INJUS'<br>registros | a<br>1/5<br>1/5<br>1/2<br>1/2<br>TIFICADO<br>0 de Inasistencia<br>SENTE<br>USTIFICADO<br>GADA TARDE 1<br>GADA TARDE 1/2<br>GADA TARDE 1/5 | Valor<br>1<br>1<br>0,50<br>0,20 | Cantidad<br>2<br>1<br>1<br>2 | Sumatoria<br>2<br>1<br>0,50<br>1<br>2<br>1<br>0,50<br>0,20 |  |

#### 7. Recepción de alertas

Una vez enviada la alerta, el Vínculo Familiar registrado en el SGE, recibe un comunicado en su casilla de correo electrónico.

| Gobierno de Cordoba 🕯 | Informe de Asistencias de antición de antición de la constante - Inderes Territory Gobierno |
|-----------------------|---------------------------------------------------------------------------------------------|
|                       |                                                                                             |

Al ingresar al comunicado puede ver una leyenda como la siguiente.

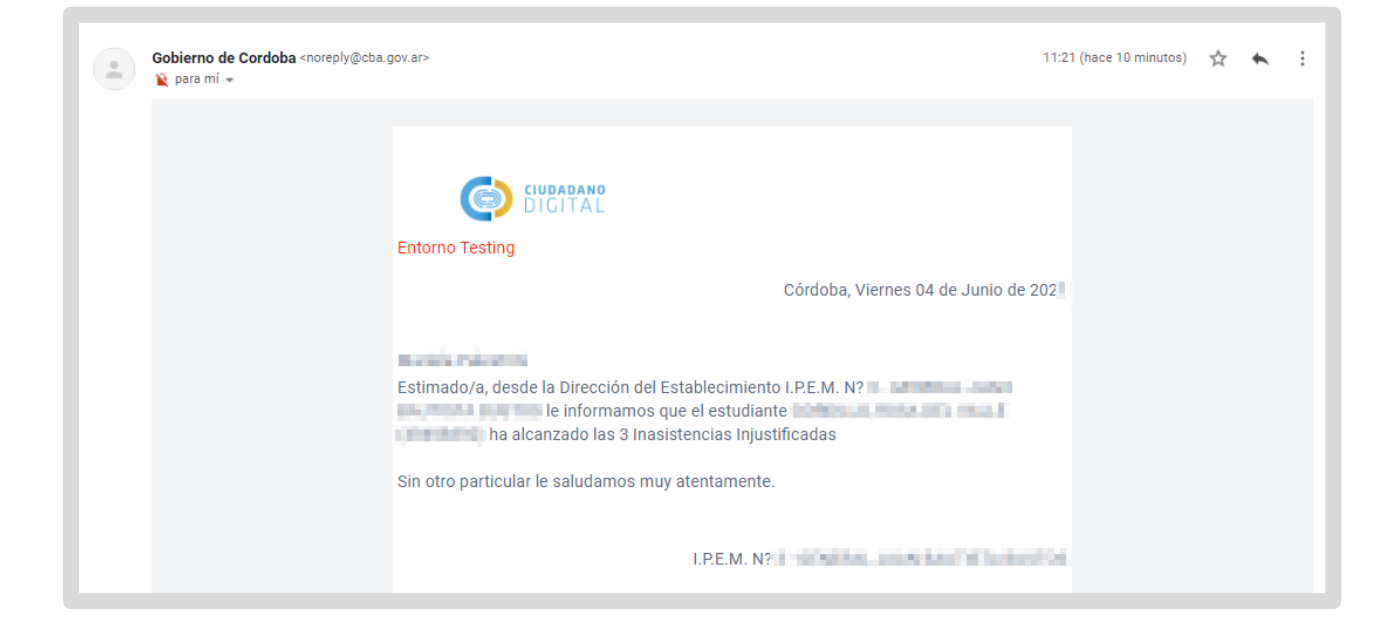

#### 8. Estudiantes con más de 30 inasistencias

Si uno o más estudiantes superan las 30 inasistencias, al momento de guardar el registro de la inasistencia que alcanza ese límite, se habilita de manera automática la sección del SGE que permite la modificación de la condición del estudiante.

| – Modificar Condiciói                                                      | n de Estudiantes                                                                                             |                                                                                                    |                                                                                       |
|----------------------------------------------------------------------------|----------------------------------------------------------------------------------------------------|----------------------------------------------------------------------------------------------------|---------------------------------------------------------------------------------------|
| Curso: PRIMER AÑO "A" TARDE (                                              | 587197747)                                                                                                   |                                                                                                    |                                                                                       |
| Nombre                                                                     | Apellido                                                                                                    | Condición                                                                                                    | Resolución                                                                            |
| 500.005 PM 8                                                               | 00008.00                                                                                                    | Seleccione la Condición 🗸                                                                                                    |                                                                                       |
| A INFORMACIÓN IMF<br>Sr./a. Director/a o Person<br>serán convocados a mesa | ORTANTE - MODIFICACIÓN DE<br>al Autorizado: Los estudiantes cuyo<br>is de EXÁMEN LIBRE en <u>todos los :</u> | C <b>ONDICIÓN DE ESTUDIANTES</b><br>estado sea modificado a 'LIBRE ASISTENCIAS' se<br><u>espacios curriculares</u> del plan de estudios corresp | e inhabilitarán para el registro de notas y<br>ondiente para el ciclo lectivo actual. |
| Si desea seguir registranc                                                 | lo inasistencias pasado el limite perm                                                                       | itido (31) seleccione el estado 'INSCRIPTO' e in <u>c</u>                                                                                       | rrese número de Resolución.                                                           |

Puede optar por el estado "INSCRIPTO" o "LIBRE ASISTENCIAS".

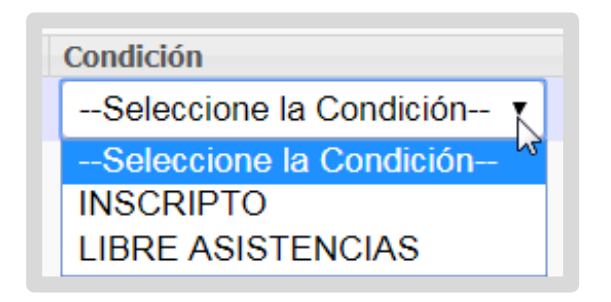

### 8.1. Estado libre asistencias

Si selecciona el estado "LIBRE ASISTENCIAS" todas las asignaturas pasan a ser autoconvocadas a EXAMEN LIBRE, se bloquea la carga de inasistencias y el estudiante deja de estar en el estado "INSCRIPTO".

| – Modificar Condiciói                                                      | n de Estudiantes                                                                                                 |                                                                                                    |                                                                                        |
|----------------------------------------------------------------------------|----------------------------------------------------------------------------------------------------|----------------------------------------------------------------------------------------------------|----------------------------------------------------------------------------------------|
| Curso: PRIMER AÑO "A" TARDE (                                              | 587197747)                                                                                                    |                                                                                                    |                                                                                        |
| Nombre                                                                     | Apellido                                                                                                    | Condición                                                                                                    | Resolución                                                                             |
| 100.00 Million                                                             | 100000-0                                                                                                    | LIBRE ASISTENCIAS 🗸                                                                                                    |                                                                                        |
| ▲ INFORMACIÓN IMF<br>Sr./a. Director/a o Persor<br>serán convocados a mesa | ORTANTE - MODIFICACIÓN DE C<br>al Autorizado: Los estudiantes cuyo e<br>Is de EXÁMEN LIBRE en <u>todos los e</u> | CONDICIÓN DE ESTUDIANTES<br>stado sea modificado a 'LIBRE ASISTENCIAS' s<br><u>spacios curriculares</u> del plan de estudios corresp | e inhabilitarán para el registro de notas y<br>pondiente para el ciclo lectivo actual. |
| Si desea seguir registranc                                                 | lo inasistencias pasado el límite permi                                                                          | tido (31) seleccione el estado 'INSCRIPTO' e in                                                                                      | grese número de Resolución.                                                            |
| ✔ Registrar                                                                |                                                                                                    |                                                                                                    |                                                                                        |

Al buscar al estudiante en "Gestionar Asistencias" el SGE informa que se encuentra en estado "LIBRE ASISTENCIA" resaltándolo con un color diferente.

|                   |       |                 |             |          |                          |                        |                         | Buscar                  |                    |                                  |          |
|-------------------|-------|-----------------|-------------|----------|--------------------------|------------------------|-------------------------|-------------------------|--------------------|----------------------------------|----------|
| Nro,<br>Documento | Sexo  | Apellido        | Nombre      | Presente | Ausente<br>Injustificado | Ausente<br>Justificado | Llegada<br>Tarde<br>1/5 | Llegada<br>Tarde<br>1/2 | Llegada<br>Tarde 1 | Inasistencia<br>No<br>Computable | Acciones |
| 0.000             | Р.,   | 100 million and | 800-00.00.0 |          |                          |                        |                         |                         |                    |                                  | •#       |
| Aostrando         | )1a10 | de 1 registros  |             |          |                          |                        |                         |                         |                    |                                  |          |

Si se desea que el estudiante vuelva a tener el estado "INSCRIPTO" en la columna

"Acciones" se encuentra habilitado el ícono <sup>10</sup> que permite "Modificar la condición del Estudiante".

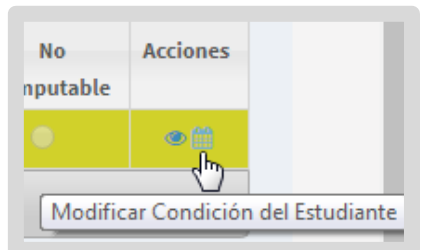

Al seleccionarlo, se muestra un listado con todas las inasistencias registradas. Al final del listado se informa la cantidad de inasistencias que se deben eliminar para que el estudiante vuelva a tener 30 inasistencias o menos.

| - Modific     | AR CONDICIÓN DEL ESTUDIANTE                   |                                                                         |       |
|---------------|-----------------------------------------------|-------------------------------------------------------------------------|-------|
| -1.4 . 1      |                                               |                                                                         |       |
| El/la estudia | nte tiene <b>32</b> inasistencias. Para volve | er al estado INSCRIPTO (regular) deberá quitar 2 inasistencias.         |       |
| Seleccione    | inasistencias para quitar:                    |                                                                         |       |
| Salaccioner   | Fache Tresistancie                            | Time Tradictancia                                                       | Velor |
|               | 4/5/2021                                      | AUSENTE INJUSTIFICADO                                                   | 1     |
| Π             | 3/6/2021                                      | AUSENTE INJUSTIFICADO                                                   | 1     |
|               | 2/6/2021                                      | AUSENTE INJUSTIFICADO                                                   | 1     |
|               | 1/6/2021                                      | AUSENTE JUSTIFICADO                                                     | 1     |
|               | 31/5/2021                                     | AUSENTE INDUSTIFICADO                                                   | 1     |
|               | 28/5/2021                                     | AUSENTE INJUSTIFICADO                                                   | 1     |
|               | 27/5/2021                                     | AUSENTE JUSTIFICADO                                                     | 1     |
|               | 26/5/2021                                     | AUSENTE JUSTIFICADO                                                     | 1     |
|               | 25/5/2021                                     | AUSENTE INDUSTIFICADO                                                   | 1     |
|               | 24/5/2021                                     | AUSENTE INDUSTIFICADO                                                   | 1     |
|               | 21/5/2021                                     | AUSENTE INDUSTIFICADO                                                   | 1     |
|               | 20/5/2021                                     | AUSENTE INDUSTIFICADO                                                   | 1     |
|               | 19/5/2021                                     | AUSENTE JUSTIFICADO                                                     | 1     |
|               | 18/5/2021                                     | AUSENTE JUSTIFICADO                                                     | 1     |
|               | 17/5/2021                                     | AUSENTE JUSTIFICADO                                                     | 1     |
|               | 14/5/2021                                     | AUSENTE JUSTIFICADO                                                     | 1     |
|               | 13/5/2021                                     | AUSENTE JUSTIFICADO                                                     | 1     |
|               | 12/5/2021                                     | AUSENTE INDUSTIFICADO                                                   | 1     |
|               | 11/5/2021                                     | AUSENTE INJUSTIFICADO                                                   | 1     |
|               | 10/5/2021                                     | AUSENTE INDUSTIFICADO                                                   | 1     |
|               | 7/5/2021                                      | AUSENTE JUSTIFICADO                                                     | 1     |
|               | 6/5/2021                                      | AUSENTE INDUSTIFICADO                                                   | 1     |
|               | 5/5/2021                                      | AUSENTE INDUSTIFICADO                                                   | 1     |
|               | 4/5/2021                                      | AUSENTE INDUSTIFICADO                                                   | 1     |
|               | 3/5/2021                                      | AUSENTE INDUSTIFICADO                                                   | 1     |
|               | 30/4/2021                                     | AUSENTE JUSTIFICADO                                                     | 1     |
|               | 29/4/2021                                     | AUSENTE JUSTIFICADO                                                     | 1     |
|               | 28/4/2021                                     | AUSENTE INJUSTIFICADO                                                   | 1     |
|               | 27/4/2021                                     | AUSENTE INDUSTIFICADO                                                   | 1     |
| U             | 25/4/2021                                     | AUSENTE INDUSTIFICADO                                                   | 1     |
| 0             | 8/4/2021                                      | AUSENTE INDUSTIFICADO                                                   | 1     |
|               | 6/4/2021                                      | AUSENTE INDUSTIFICADO                                                   | 1     |
|               |                                               | Debe quitar 2 inasistencias para modificar la condición del estudiante. |       |

Tildar aquellas inasistencias que necesita eliminar, al llegar a la cantidad requerida, el SGE también lo informa. Seleccionar <sup>Guardar</sup>.

| 0 | 2017/202= | MOJENTE INDOSTITICADO                                           | 1 |
|---|-----------|-----------------------------------------------------------------|---|
|   | 27/4/202  | AUSENTE INJUSTIFICADO                                           | 1 |
|   | 26/4/202  | AUSENTE INJUSTIFICADO                                           | 1 |
|   | 8/4/2021  | AUSENTE INJUSTIFICADO                                           | 1 |
|   | 6/4/2021  | AUSENTE INJUSTIFICADO                                           | 1 |
|   |           |                                                                 |   |
|   |           | La condición del estudiante puede ser modificada correctamente. |   |

#### El estudiante vuelve a quedar en estado "INSCRIPTO".

| -Resultad         | OS DE   | BÚSQUEDA |              |          |                          |                        |                         |                         |                    |                                  |          |
|-------------------|---------|----------|--------------|----------|--------------------------|------------------------|-------------------------|-------------------------|--------------------|----------------------------------|----------|
|                   | Buscar: |          |              |          |                          |                        |                         |                         |                    |                                  |          |
| Nro.<br>Documento | \$exo   | Apellido | Nombre       | Presente | Ausente<br>Injustificado | Ausente<br>Justificado | Llegada<br>Tarde<br>1/5 | Llegada<br>Tarde<br>1/2 | Llegada<br>Tarde 1 | Inasistencia<br>No<br>Computable | Acciones |
| 100000            | F       | 1079040  | Provide data | 0        | ۲                        | 0                      | 0                       | 0                       | 0                  |                                  | ۲۵       |

#### 8.2. Estado inscripto

Si selecciona el estado "INSCRIPTO" se habilita la opción para registrar el número de resolución que permite continuar con la carga de inasistencias. En este último caso, y se puede seguir registrando inasistencias, aunque se haya superado el límite y no se enviarán notificaciones.

Seleccionar Registrar para guardar los cambios.

| — Modificación de Condi                                                                                                    | ción de Estudiantes                                                                                                    |                                                                                                    |                                                               |
|----------------------------------------------------------------------------------------------------|----------------------------------------------------------------------------------------------------|----------------------------------------------------------------------------------------------------|---------------------------------------------------------------|
| Curso: PRIMER AÑO "A" TARDE (68                                                                                             | 7197747)                                                                                                    | Condición                                                                                                    | Pacelución                                                    |
| ROSA DEL VALLE                                                                                                    | GORDILLO                                                                                                    |                                                                                                    | [1234]                                                        |
|                                                                                                    |                                                                                                    |                                                                                                    |                                                               |
| ▲ INFORMACIÓN IMPOR<br>Sr./a. Director/a o Personal A<br>EXÁMEN LIBRE en <u>todos lo</u><br>Si desea seguir registrando in: | TANTE - MODIFICACIÓN DE CONDICIÓ<br>utorizado: Los estudiantes cuyo estado sea r<br><u>s espacios curriculares</u> del plan de estudios co<br>asistencias pasado el límite permitido (31) sel | N DE ESTUDIANTES<br>modificado a 'LIBRE ASISTENCIAS' se inhabilitarán para e<br>vrrespondiente para el ciclo lectivo actual.<br>eccione el estado 'INSCRIPTO' e ingrese número de Resc | l registro de notas y serán convocados a mesas de<br>olución. |
| ✔ Registrar                                                                                                    |                                                                                                    |                                                                                                    |                                                               |

Al buscar al estudiante en "Gestionar Asistencias" el mismo, se encuentra habilitado para continuar con el registro de nuevas inasistencias.

Es posible eliminar una resolución a través del ícono 🔤.

|                          |               |                                |                          |               |                          |                        |                         | Buscar:                 |                    |                                  |          |
|--------------------------|---------------|--------------------------------|--------------------------|---------------|--------------------------|------------------------|-------------------------|-------------------------|--------------------|----------------------------------|----------|
| Nro.<br>Documento        | \$exo         | Apellido                       | Nombre                   | Presente      | Ausente<br>Injustificado | Ausente<br>Justificado | Llegada<br>Tarde<br>1/5 | Llegada<br>Tarde<br>1/2 | Llegada<br>Tarde 1 | Inasistencia<br>No<br>Computable | Acciones |
| 0.000                    | F             | 0.983.01                       | 100108-0026              | 0             | 0                        | ۲                      | 0                       | 0                       | 0                  |                                  | • 3 🖸    |
| Mostrando<br>resente ( ( | 1a1d<br>)) Au | e1registros<br>s.Injust.(0) Au | ıs. Just. (1) Llegada Ta | rde 1/5 ( 0 ) | Llegada Tar              | de 1/2 ( 0 )           | Llegada                 | tarde 1: (              | (0) Ina:           | sistencia N.C                    | .(0)     |

Al seleccionar esta acción, el SGE solicita confirmar la eliminación.

| – Eliminar Resolución Inasistencias                                                                                                    |
|----------------------------------------------------------------------------------------------------|
| Estudiante: Constant Constant Constan |
| ¿Está seguro que desea eliminar la Resolución 1234 para el estudiante <b>estado de la companya de la companya de</b> ?                                                                                                    |
| esente (0) Aus. Injust. (0) Ause Eliminer Resolución Inesistencies Llegada Tarde 1/2 (0) Llegada                                                                                                    |

El SGE muestra un mensaje de confirmación.

| – Eliminar Resolución Inasistencias                                                                         |
|----------------------------------------------------------------------------------------------------|
| Estudiante: 101-101 144.0. 00101.0<br>Resolución: 1234                                                      |
| ¿Está seguro que desea eliminar la Resolución 1234 para el estudiante ■ ■ ■ ■ ■ ■ ■ ■ ■ ■ ■ ■ ■ ■ ■ ■ ■ ■ ■ |
| Se eliminó la resolución correctamente.                                                                     |
| 4                                                                                                    |
| cumento Eliminar Resolución Inasistencias Justificado 1/5                                                   |

### 9. Estudiante con IPE finalizado o aprobado por eximición

- Cuando se finaliza el IPE de un estudiante, automáticamente se bloquea el registro de asistencia diaria del mismo.
- Lo mismo sucede cuando algún espacio curricular de contraturno se encuentra aprobado por eximición.
- Los estudiantes que se encuentran registrados en el SGE bajo alguna de estas condiciones, se muestran resultados en un color diferente y no se permite seleccionar ninguna de las opciones de Asistencia/Inasistencia.

|                 |      |          |                  |          |                          |                        |                         | Buscar                  |               |                                  |          |
|-----------------|------|----------|------------------|----------|--------------------------|------------------------|-------------------------|-------------------------|---------------|----------------------------------|----------|
| ro.<br>ocumento | Sexo | Apellido | Nombre           | Presente | Ausente<br>Injustificado | Ausente<br>Justificado | Llegada<br>Tarde<br>1/4 | Llegada<br>Tarde<br>1/2 | Retiro<br>1/2 | Inasistencia<br>No<br>Computable | Acciones |
|                 | М    | UNTITERU | BRAIAN AGUSTIN   | ۰        | $\otimes$                |                        |                         |                         |               |                                  | ۲        |
|                 | м    | PERALIA  | LAUTARO EZEQUIEL | ۲        | 0                        | •                      | •                       | •                       | 0             | 0                                | •2       |

## 10. Estudiantes que superan el límite de inasistencias - solo Establecimientos con NRA

Si en el registro de asistencia diaria un estudiante alcanza más de 25 inasistencias, el mismo pasa directamente a la condición "TEA" (alumno con Trayectoria Escolar Asistida).

Cuando esto sucede, el SGE genera un mensaje de alerta.

| nformación                                                                                       | ×               |
|--------------------------------------------------------------------------------------------------|-----------------|
| Se registraron las siguientes alertas de inasistencia:                                           |                 |
| El estudiante <b>de la companya (a provina "</b> ) ha ingresado a TEA por haber<br>nasistencias. | superado las 25 |
| Desea gestionarlas en este momento?                                                              |                 |
|                                                                                                  | Si No           |

Si en el registro de asistencia de un espacio curricular con contraturno, un estudiante supera el porcentaje de inasistencia establecida, el mismo pasa a la condición "TEA" (alumno con Trayectoria Escolar Asistida) en ese espacio curricular solamente.

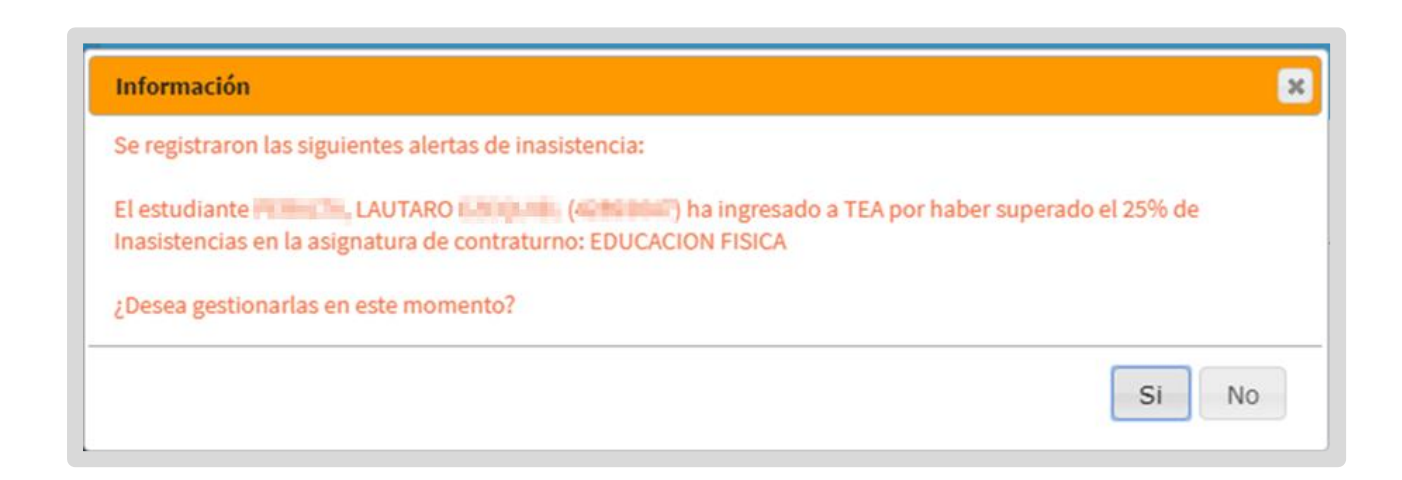

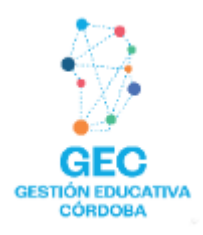

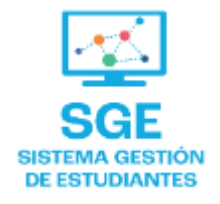

### Este contenido fue realizado por el equipo profesional de la Dirección de Sistemas y Modernización del Ministerio de Educación

#### Datos de contacto

Av. Colón 93 – 6º piso – Córdoba Capital

#### Consultas y/o Reclamos

Acceso al formulario

**Tutoriales** <u>www.cba.gov.ar/gestion-estudiantes</u> Canal de YouTube

Ministerio de

EDUCACIÓN

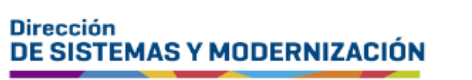

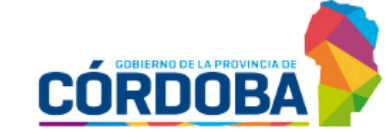

Subsecretaría de Fortalecimiento Institucional